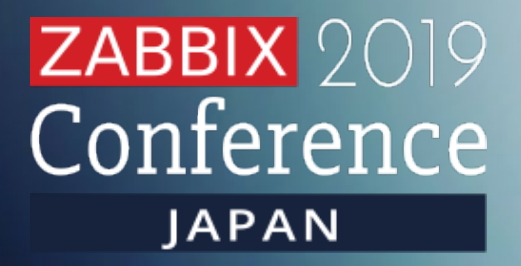

## Zabbixを用いた位置情報の収集と管理

## ~本編の没ネタ集~

NTTコムソリューションズ株式会社 マネジメントソリューション本部 プラットフォームソリューション部 田中 武信

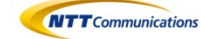

NTTコミュニケーションズ グループ NTTコム ソリューションズ

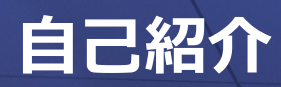

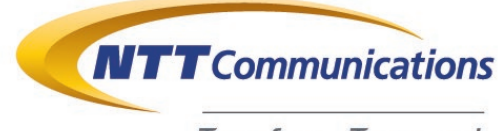

Transform. Transcend.

# NTT Communications Commany

an NTT Communications Company

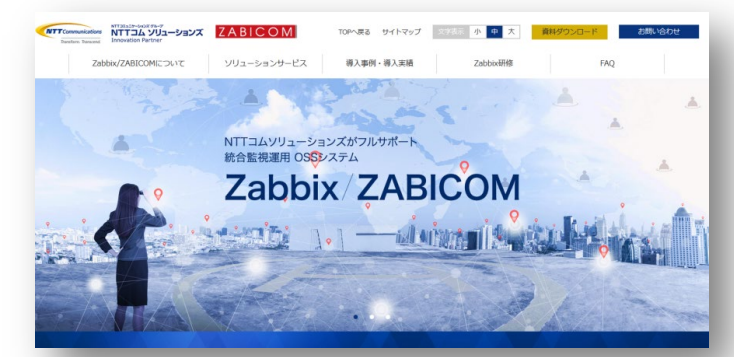

https://www.zabicom.com

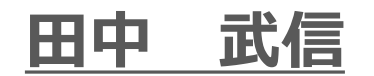

マネジメントソリューション本部 プラットフォームソリューション部

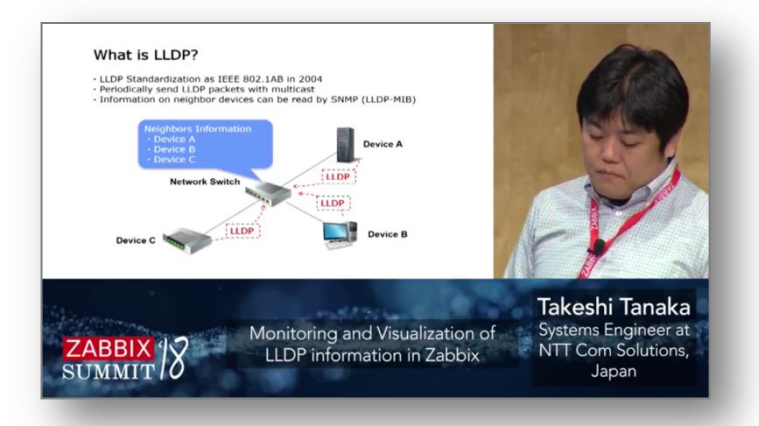

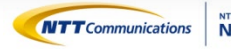

NTTコミュニケーションズ グループ NTTコム ソリューションズ

# Windows10で位置情報を取る

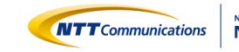

## Windows10では位置情報が取れます

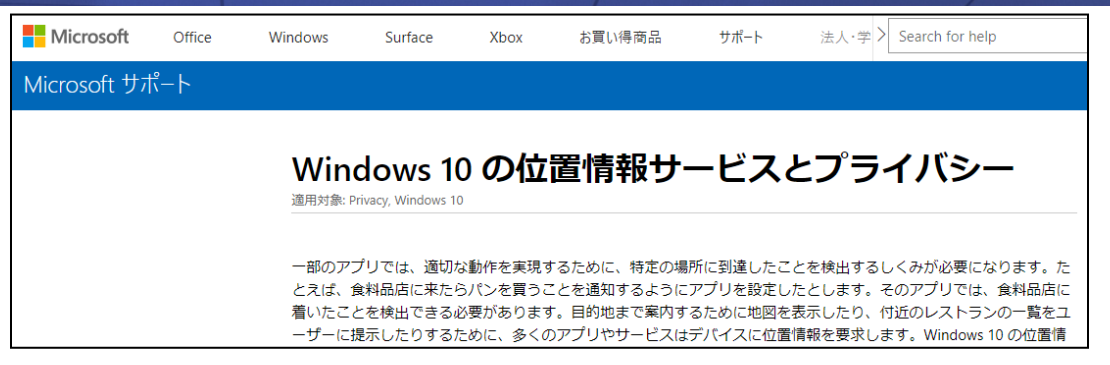

https://support.microsoft.com/ja-jp/help/4468240/windows-10-location-service-and-privacy

| Microsoft Windows デベロック           | パー センター        | 参照 ~  | プラットフォーム 〜       | ダウンロード ち | サンプル | サポート   |
|-----------------------------------|----------------|-------|------------------|----------|------|--------|
| Docs / Windows / UWP / 開発 / マップと位 | 置情報            |       |                  | □ ブックマーク | 同フィ  | ィードバック |
| ① このトピックの一部は機械翻訳で処理さ              | れている場合がる       | あります。 |                  |          |      |        |
| ▽ タイトルでフィルター                      | ユーţ            | ザー    | の位置情             | 青報の取     | 収得   |        |
| > 新着情報                            | 2017/11/28 • 🥊 | 0 😳 🕲 |                  |          |      |        |
| > はじめに                            | ユーザーの位         | 置情報を  | 検索し、位置の変更        | に対応します。  | ューザー | の位置情報  |
| > 設計と UI                          | リのプライバ         | シー設定  | で管理されています        | 。このトピック  | では、ア | アプリにユー |
| ◇ アノリを開発 9 る                      | ス許可が与え         | られている | <u>るかどうかを確認す</u> | る方法についても | 5説明し | ます。    |

https://docs.microsoft.com/ja-jp/windows/uwp/maps-and-location/get-location

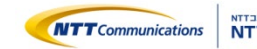

### 位置情報の取得許可

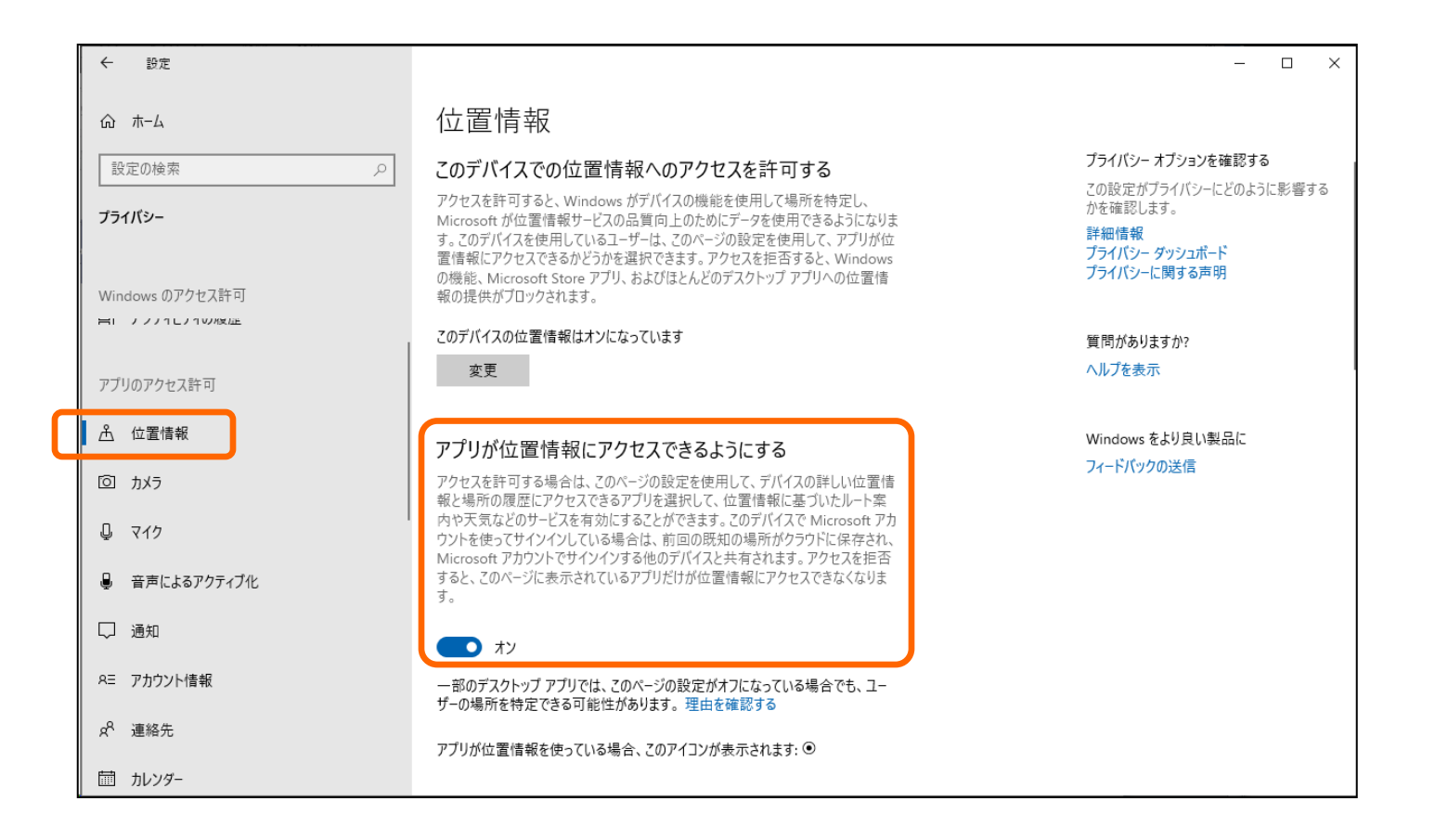

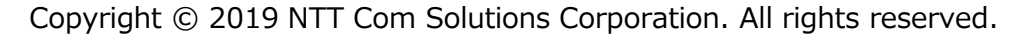

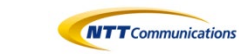

## 位置情報を取得するPowerShellを準備します

#### geo.ps1

```
Add-Type -AssemblyName System. Device #Required to access System. Device. Location namespace
$GeoWatcher = New-Object System.Device.Location.GeoCoordinateWatcher #Create the required object
$GeoWatcher.Start() #Begin resolving current locaton
while (($GeoWatcher.Status -ne 'Ready') -and ($GeoWatcher.Permission -ne 'Denied')) {
  Start-Sleep -Milliseconds 100 #Wait for discovery.
if ($GeoWatcher.Permission -eq 'Denied'){
   Write-Error 'Access Denied for Location Information'
} else {
   $watcher = New-Object System.Device.Location.GeoCoordinateWatcher
   $sourceId = "Location"
   $job = Register-ObjectEvent -InputObject $watcher -EventName PositionChanged -SourceIdentifier $sourceId
   $watcher.Start()
   $event = Wait-Event $sourceId
   $event.SourceEventArgs.Position.Location
                                           コピペしたコードなので自己責任で
   Remove-Event $sourceId
   Unregister-Event $sourceId
```

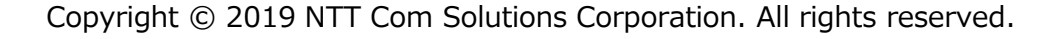

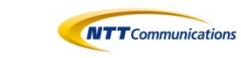

## バッチファイル経由で実行してログを吐かせます

#### geoinfo.bat

@echo off

powershell -ExecutionPolicy RemoteSigned -File C:\zabbix\_agent\bin\geo.ps1 > C:\zabbix\_agent\log\geoinfo.txt

#### geoinfo.txt

| Latitude           | : 35.684     |
|--------------------|--------------|
| Longitude          | : 139.8088   |
| Altitude           | :0           |
| HorizontalAccuracy | : 79628      |
| VerticalAccuracy   | : NaN        |
| Speed              | : NaN        |
| Course             | : NaN        |
| IsUnknown          | : False      |
| İ                  | <sup>I</sup> |

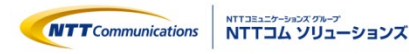

## アイテムを設定します

| 名前▲                          | トリガー キー                         | PowerShellを実行                     | するアイテム            | タイプ                 |
|------------------------------|---------------------------------|-----------------------------------|-------------------|---------------------|
| Execute Geometry             | system.run[C:\zabbix_agent\b    | in\geoinfo.bat,nowait] 60         | ニナフトを詰む           | マabbixエージェント(アクティブ) |
| Read Geometry                | vfs.file.contents["c:\zabbix_ag | ent\log\geoinfo.txt",ISO-2022-JPJ | アイテム              | abbixエージェント(アクティブ)  |
| Read Geometry: 経度(Longitude) | geometry.Longitude              |                                   | 5050              | - 衣存アイテム            |
| Read Geometry: 緯度(Latitude)  | geometry.Latitude テキ            | キストの中身を分割する                       | 365d              | 依存アイテム              |
| Read Geometry: 高度(Altitude)  | geometry.Altitude               | 依仔アイテム                            | 365d              | 依存アイテム              |
| PowerShell実行<br>アイテム         | 于                               | テキスア                              | ト読み取り<br>イテム<br>▲ |                     |
| g                            | eoinfo.bat                      | geoinfo.txt                       |                   | 緯度アイテム<br>経度アイテム    |
|                              | → geo.ps1                       |                                   |                   | 高度アイテム              |

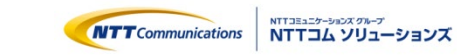

## こんな感じで位置情報が格納されます

| • | ホスト             | 名前▲                    | 最新のチェック時刻           | 最新の値             | 変化              |     |
|---|-----------------|------------------------|---------------------|------------------|-----------------|-----|
| • | DESKTOP-A1CJC3R | CPU (3アイテム)            |                     |                  |                 |     |
| • | DESKTOP-A1CJC3R | Status (1アイテム)         |                     |                  |                 |     |
| • | DESKTOP-A1CJC3R | <b>メモリ(仮想)</b> (3アイテム) |                     |                  |                 |     |
| • | DESKTOP-A1CJC3R | <b>メモリ(物理)</b> (2アイテム) |                     |                  |                 |     |
| • | DESKTOP-A1CJC3R | 位置情報 (5アイテム)           |                     |                  |                 |     |
|   |                 | Execute Geometry       | 2019/11/15 01:13:41 | 1                |                 | ヒス  |
|   |                 | Read Geometry          | 2019/11/15 01:13:42 |                  |                 | ヒス  |
|   |                 | 経度 (Longitude)         | 2019/11/15 01:12:30 | 139.631331606512 |                 | ヒス  |
|   |                 | 緯度(Latitude)           | 2019/11/15 01:12:30 | 35.6823427542552 |                 | ヒス  |
|   |                 | 高度(Altitude)           | 2019/11/15 01:12:30 | 0                |                 | ヒス  |
| • | DESKTOP-A1CJC3R | 機器情報 (3アイテム)           |                     |                  |                 |     |
|   |                 | システム情報                 | 2019/11/15 01:13:42 | Windows DESKTOP  |                 | ヒス  |
|   |                 | システム稼働時間               | 2019/11/15 01:13:42 | 00:00:37         | -28 日, 10:37:34 | グラフ |
|   |                 | ホスト名                   | 2019/11/15 01:13:41 | DESKTOP-A1CJC3R  |                 | ヒス  |
| • | DESKTOP-A1CJC3R | <b>稼働状況</b> (2アイテム)    |                     |                  |                 |     |

Copyright © 2019 NTT Com Solutions Corporation. All rights reserved.

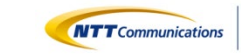

8

# Linuxで位置情報を取る

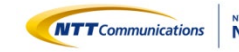

### GPS受信機を買います

| ■ amazon.co.jp<br>prime 家電&力メラマ                          | Q<br>田中武信さん<br>アカウント&リスト - 注び                                                                                                    | まこちら 今すぐ確認 いたい クライム・                                                        |
|----------------------------------------------------------|----------------------------------------------------------------------------------------------------|-----------------------------------------------------------------------------|
| ◎ ここの フレッシュ・ もう一度即                                       | む マイストア タイムセール ギフト券 プライム会員                                                                                                    | 員なら読み放題 prime reading                                                       |
| 家電・カメラ・AV機器 バーゲン 家電 カメラ 携                                | 帯電話・スマホッ テレビ・レコーダー・ オーディオ・ ヘッドホン・ ウェアラフ                                                                                                    | ブル・ アクセサリ・ Amazonランキング                                                      |
| クリスマスギ                                                   | フト2019 あなたのほしい、あの人のうれしい、 ディング あなたのほしい、あの人のうれしい、 ディング うつう うつう うつう うつう うつう うつう うつう うつう うつう うつ                                                                                                    | <u>99</u>                                                                   |
| 車&バイク > カーナビ・カーエレクトロニクス > カーナビアクセサ                       | ナリー > GPSアンテナ                                                                                                    |                                                                             |
| <ul> <li>i) お客様は、2019/4/28にこの商品を注<br/>この注文を表示</li> </ul> | 文しました。                                                                                                    |                                                                             |
| <b>S</b>                                                 | [Simble] SiRFstarIII GPSチップ内蔵 アンテナー<br>体型 GPS 受信機 BU-353S4 GPS レシーバー<br>(GlobalSat IC使用)<br><sup>Simble</sup><br>★★★★☆☆ × 35個の評価   12が質問に回答済み                                                                                                    | ¥ 4,380<br>✓ prime   当日お急ぎ便無料<br>本日 までに無料配送<br>(5 時間 37 分 以内にご注文を完          |
|                                                          | 価格: ¥4,380 √prime   当日お急ぎ便無料                                                                                                    | 」し、レンでこの日何を選択した<br>ご注文が対象) 詳細を見る                                            |
|                                                          | Amazonクラシックカード新規ご入会で <b>5,000</b> ポイントプレゼント<br>入会特典をこの商品に利用した場合0 <mark>円 <del>1,380円</del> に</mark>                                                                                                    | 在庫あり。 在庫状況について                                                              |
|                                                          | 新品 (2)、以下から: ¥4,380 <b>vprime</b> 送料無料                                                                                                    | 数量: 1 ▼                                                                     |
| 画像をクリックして拡大イメージを表示                                       | <ul> <li>GPS:SiRF STARIV(内蔵パッチアンテナ)受信方式:並列20チャンネル<br/>周波数 L1,1575MHz C/Aコードチップレート:1.023MHz</li> <li>受信感度:-159dBm 位置精度:&gt;10m (2DRMS,単<br/>独)/&gt;5m (WAAS,2DRMS) 出力メッセージ:NMEA 0183<br/>GGA,GSA,RMC,(VTG,GLL Opt.)データム:WGS84</li> <li>(With the transmission of the transmission of transmission of the transmission of transmission of transmission o</li></ul> | <ul> <li>☆ カートに入れる</li> <li>今すぐ買う</li> <li>この商品は、Alliance Ltd. 土</li> </ul> |

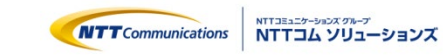

## GPSレシーバー + Raspberry Pi Zero + モバイルバッテリー

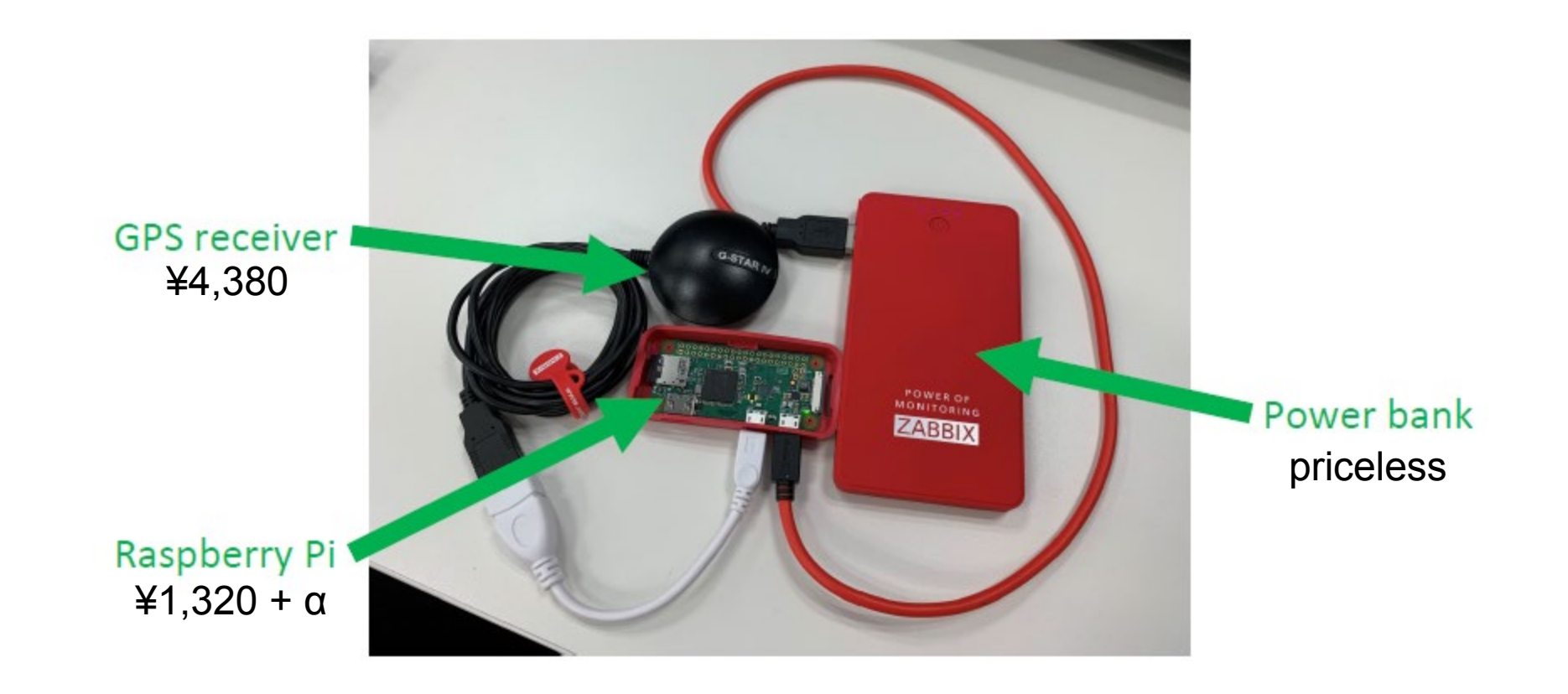

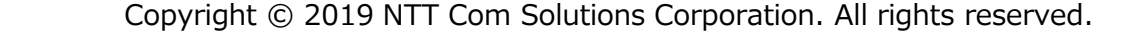

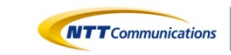

### gpsinfo.py

#!/usr/bin/python3

```
from gps3 import gps3
import codecs
```

```
gps_socket = gps3.GPSDSocket()
data_stream = gps3.DataStream()
gps_socket.connect()
gps_socket.watch()
```

コピペしたコードなので自己責任で

```
for new_data in gps_socket:
    if new_data:
        data_stream.unpack(new_data)
        print('time : ', data_stream.TPV['time'], file=codecs.open('/temp/geoinfo.log', 'a', 'utf-8'))
        print('lat : ', data_stream.TPV['lat'], file=codecs.open('/temp/geoinfo.log', 'a', 'utf-8'))
        print('lon : ', data_stream.TPV['lon'], file=codecs.open('/temp/geoinfo.log', 'a', 'utf-8'))
        print('alt : ', data_stream.TPV['lon'], file=codecs.open('/temp/geoinfo.log', 'a', 'utf-8'))
        print('alt : ', data_stream.TPV['alt'], file=codecs.open('/temp/geoinfo.log', 'a', 'utf-8'))
        print('speed : ', data_stream.TPV['speed'], file=codecs.open('/temp/geoinfo.log', 'a', 'utf-8'))
```

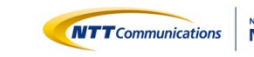

## 出力結果を加工します

### gpsinfo.pyの出力

| time : $2019-11-14T17:16:13.000Z$<br>lat : $35.682090852$<br>lon : $139.631124968$<br>alt : $61.938$<br>speed : $0.0$<br>time : $2019-11-14T17:16:14.000Z$<br>lat : $35.682090852$<br>lon : $139.631124968$<br>alt : $61.938$ | 1回分に整形<br>Date : 2019/11/15 02:16:18<br>Latitude : 35.682090852<br>Longitude : 139.631124968 |
|----------------------------------------------------------------------------------------------------|----------------------------------------------------------------------------------------------|
| speed : 0.0<br>time : 2019-11-14T17:16:15.000Z                                                                                                    | Altitude : 61.938<br>IsUnknown : False                                                       |
| lon : 139.631124968<br>alt : 61.938                                                                                                    | <br>                                                                                         |
| speed : 0.0<br>time : 2019-11-14T17:16:16.000Z                                                                                                    | 1<br>1<br>1<br>1                                                                             |
| Iat : 35.682090852<br>  Ion : 139.631124968<br>  alt : 61.938                                                                                                    |                                                                                              |
| speed : 0.0                                                                                                    |                                                                                              |

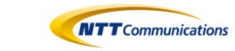

## アイテムを設定します

| 名前▲                          | トリガー キー                  |                 | テキストを読む           | * タイプ               |
|------------------------------|--------------------------|-----------------|-------------------|---------------------|
| Read Geometry                | vfs.file.contents["/temp | o/geoinfo.txt"] | アイテム              | Zabbixエージェント(アクティブ) |
| Read Geometry: 経度(Longitude) | geometry.Longitude       |                 | 365d              | 依存アイテム              |
| Read Geometry: 緯度(Latitude)  | geometry.Latitude        | テキスト<br>  依     | の中身を分割する<br>存アイテム | 依存アイテム              |
| Read Geometry: 高度(Altitude)  | geometry.Altitude        |                 | 3030              | 依存アイテム              |

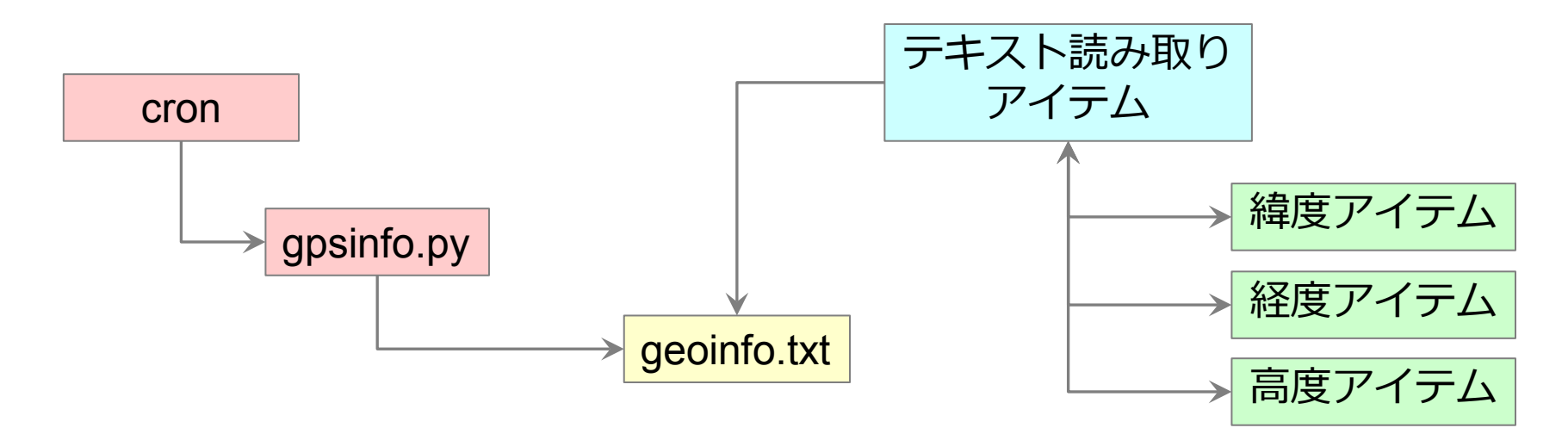

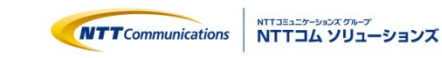

## こんな感じで位置情報が格納されます

| ホスト           | 名前▲                            | 最新のチェック時刻           | 最新の値                          |
|---------------|--------------------------------|---------------------|-------------------------------|
| gps-pizero-01 | Information (Hardware) (5アイテム) |                     |                               |
| gps-pizero-01 | Information (Host) (1アイテム)     |                     |                               |
| gps-pizero-01 | Information (Network) (5アイテム)  |                     |                               |
| gps-pizero-01 | Information (OS) (6アイテム)       |                     |                               |
|               | Host Name                      | 2019/11/15 02:05:44 | gps-pizero-01                 |
|               | OS                             | 2019/11/15 02:05:50 | Raspbian GNU/Linux 10 (bust   |
|               | OS Full details                | 2019/11/15 02:05:50 | Linux version 4.19.66+ (dom   |
|               | OS Short details               |                     |                               |
|               | SW Arch                        | 2019/11/15 02:05:50 | armv6l                        |
|               | SW Full details                | 2019/11/15 02:17:43 | adduser, adwaita-icon-theme,  |
| gps-pizero-01 | Status (1アイテム)                 |                     |                               |
| gps-pizero-01 | 位置情報 (4アイテム)                   |                     |                               |
|               | Read Geometry                  | 2019/11/15 02:28:43 | Date : 2019/11/15 02:28:11 La |
|               | 経度(Longitude)                  | 2019/11/15 02:28:43 | 139.631098871                 |
|               | 编度(Latitude)                   | 2019/11/15 02:28:43 | 35.682070449                  |
|               | 高度(Altitude)                   | 2019/11/15 02:28:43 | 53.09                         |

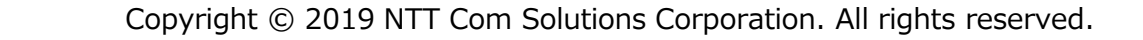

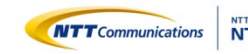

## 位置情報の活用

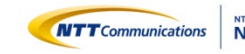

## Google Mapにピンを立てる

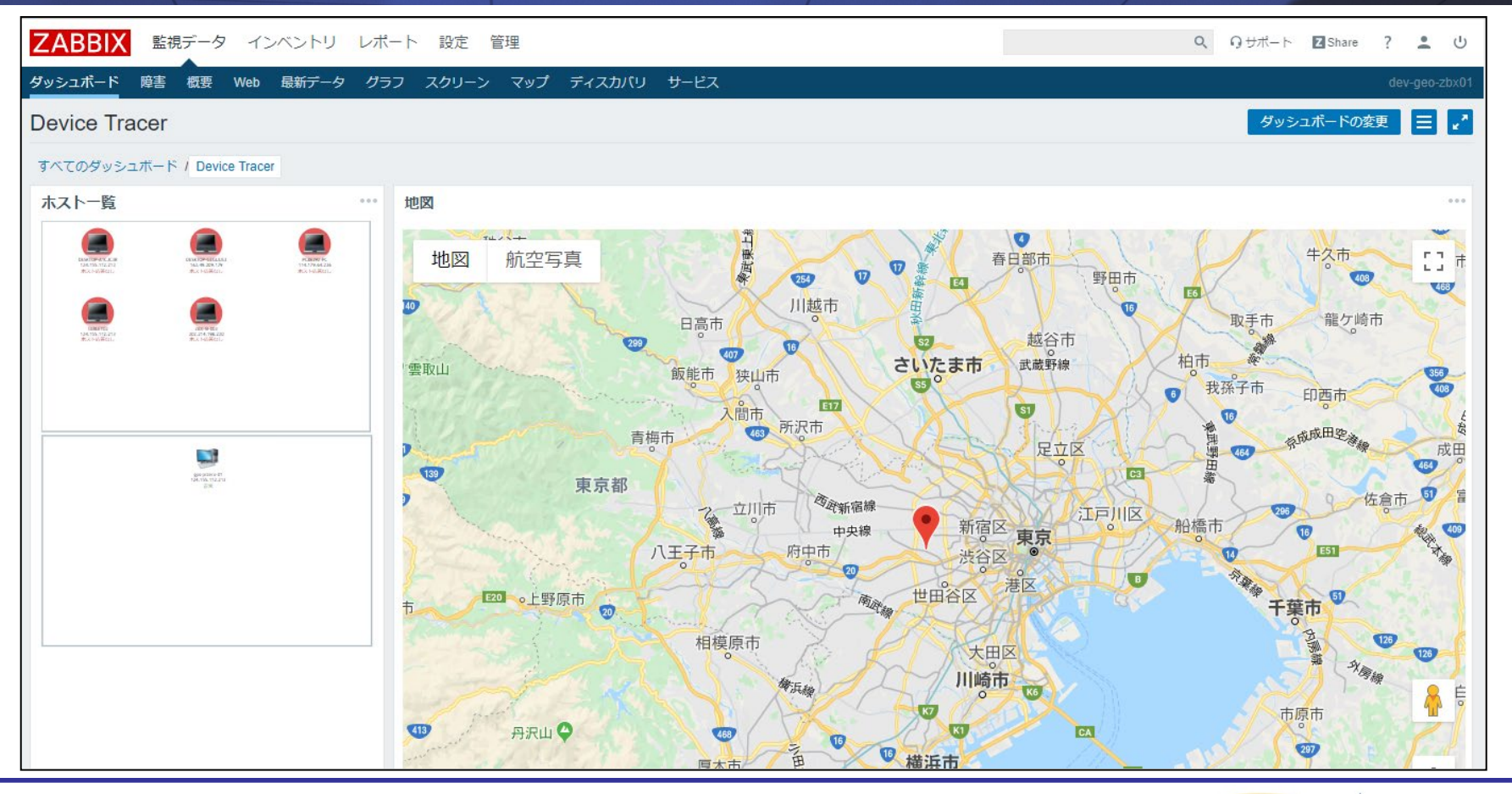

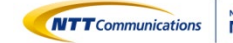

## Google Mapを呼び出すページ

```
<script type="text/javascript">
function initialize() {
     // Google Mapで利用する初期設定用の変数
     var latlng = new google.maps.LatLng(35.6821956096214, 139.631341822975);
     var mapOptions = \{
          zoom: 9,
          mapTypeId: google.maps.MapTypeId.ROADMAP,
          center: lating
     };
     // GoogleMapの生成
     var gmap = new google.maps.Map(document.getElementById("map"), mapOptions);
    var markerData = [
{ lat:"35.6824863333333", lng:"139.631027333333", title:"TABLET02", os:"WindowsTABLET0MicrosoftWindows10Homex86" },
{ lat:"35.682351", lng:"139.631304", title:"DESKTOP-A1CJC3R", os:"WindowsDESKTOPMicrosoftWindows10Homex64" },
{ lat:"35.682074454", lng:"139.631091716", title:"gps-pizero-01", os:"RaspbianGNU/Linux10(buster)" },
     for (i = 0;i < markerData.length;i++) {</pre>
var marker = new google.maps.Marker({
            position: new google.maps.LatLng(markerData[i].lat, markerData[i].lng),
            title: markerData[i].title
          });
marker.setMap(gmap);
</script>
</head>
<body onload="initialize()">
     <div id="map" style="width: 1000px; height: 600px;"></div>
```

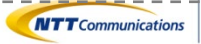

## Google Mapに経路を表示する

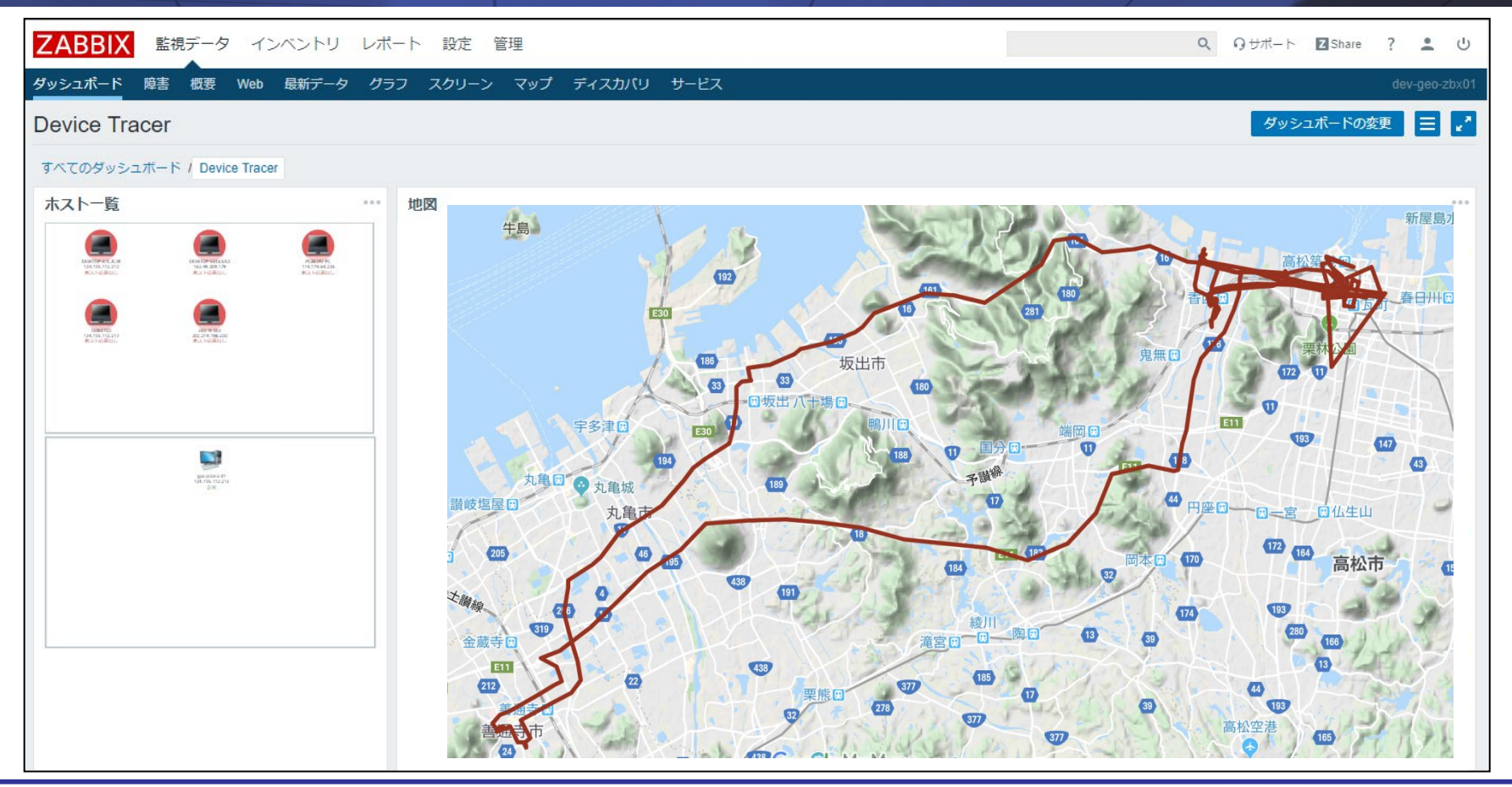

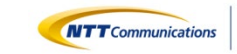

## Google Mapに読み込ませるKML

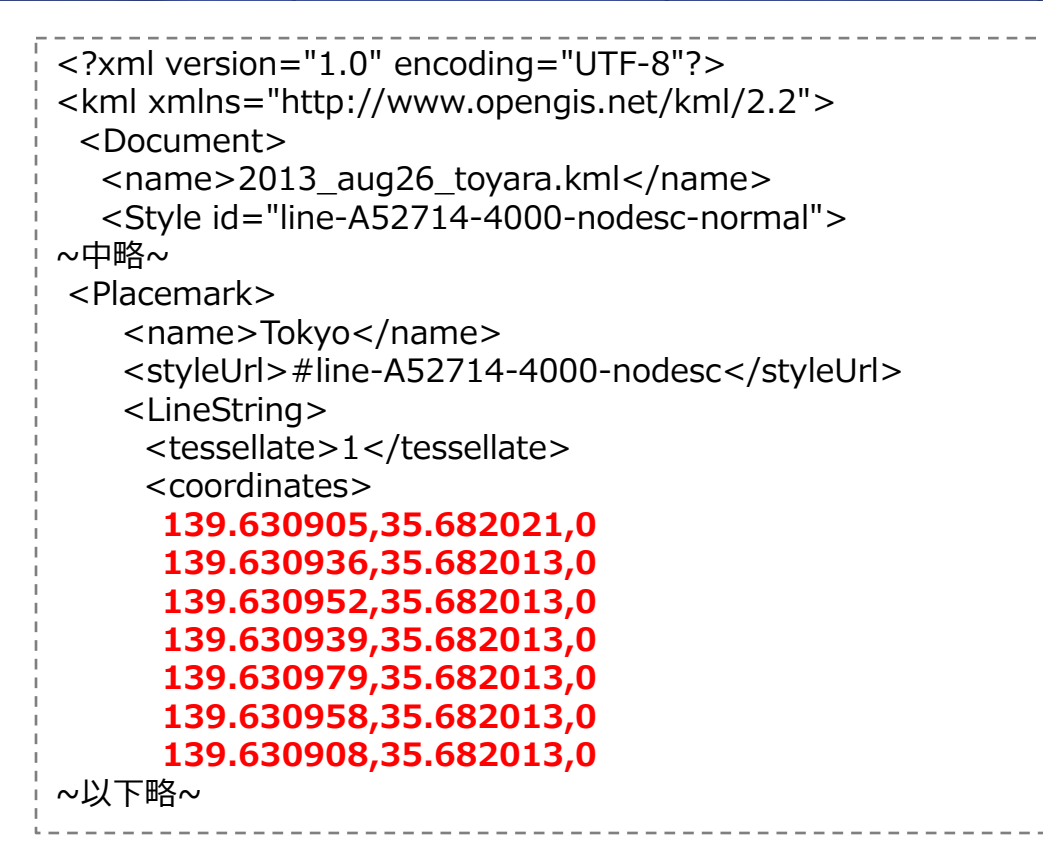

https://developers.google.com/kml/documentation/kml\_tut?hl=ja

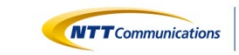

## 3Dマップに書いてみる

## 4DVIZ® (4D可視化ソリューション)

| רדי אדבי NTT  | ア 心をつなぐ、社会な             | をつなぐ                                      | >==                       | ェース )お問い合わせ )English<br>Q |
|---------------|-------------------------|-------------------------------------------|---------------------------|---------------------------|
| 商品・サービス       | 事例紹介                    | CSRの取り組み                                  | 企業情報                      | 採用情報                      |
| ホーム > 商品・サービス | > 4D可視化ソリューション          |                                           |                           |                           |
|               | 4<br>ソリ<br>企業が抱<br>誰でも、 | D可視<br>ユーシ<br><sup>える膨大な</sup> 近<br>瞬時に、直 | <u>化</u><br>タの活用<br>惑的に実現 | English                   |

https://www.nttcom.co.jp/4dv/

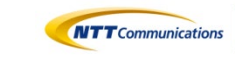

### 経路+時間

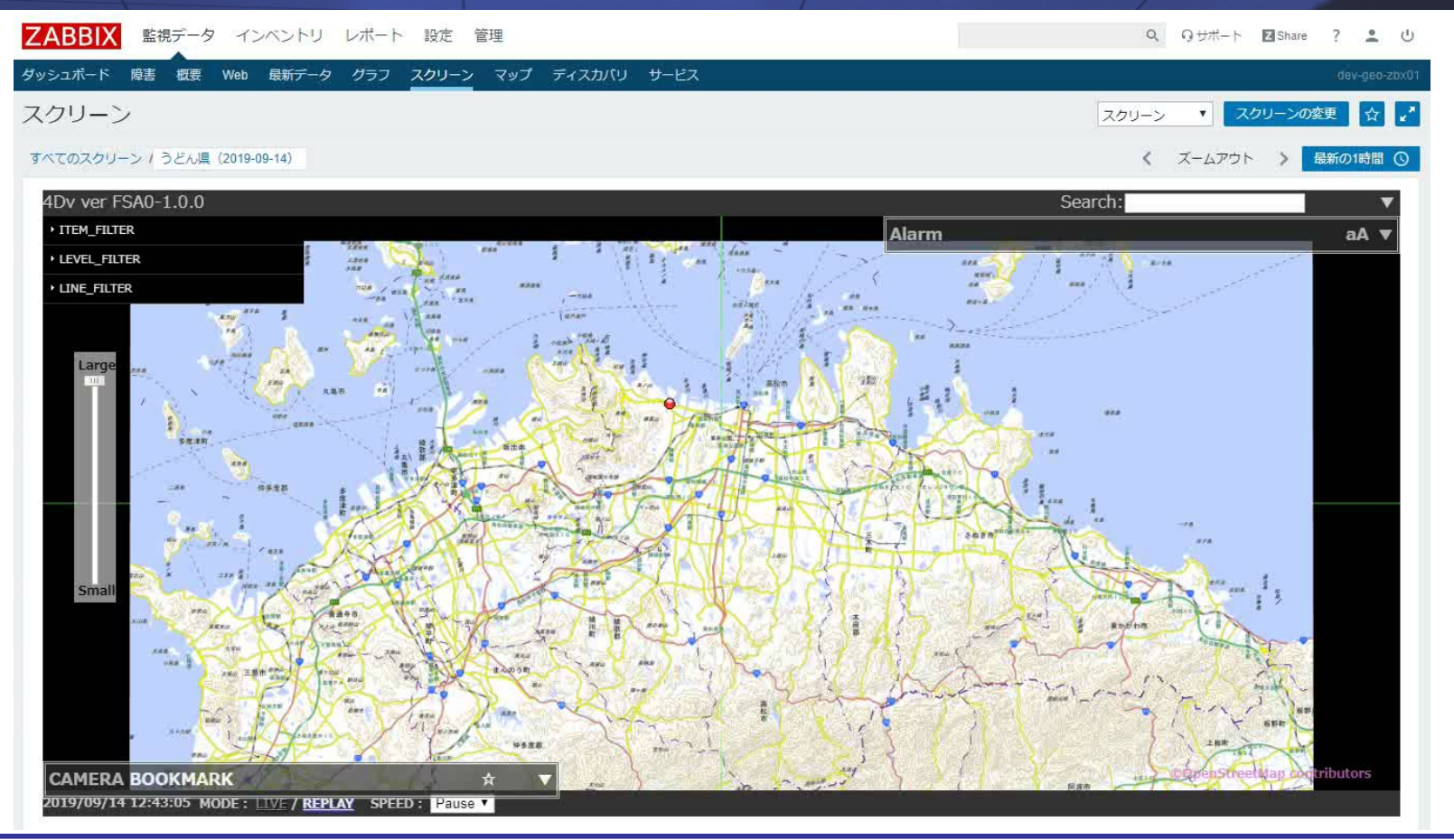

Copyright © 2019 NTT Com Solutions Corporation. All rights reserved.

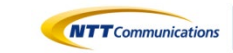

NTTコミュニケーションズ グループ NTTコム ソリューションズ

## ご清聴ありがとうございました

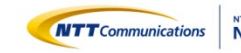